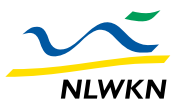

Niedersächsicher Landesbetrieb für Wasserwirtschaft, Küsten- und Naturschutz

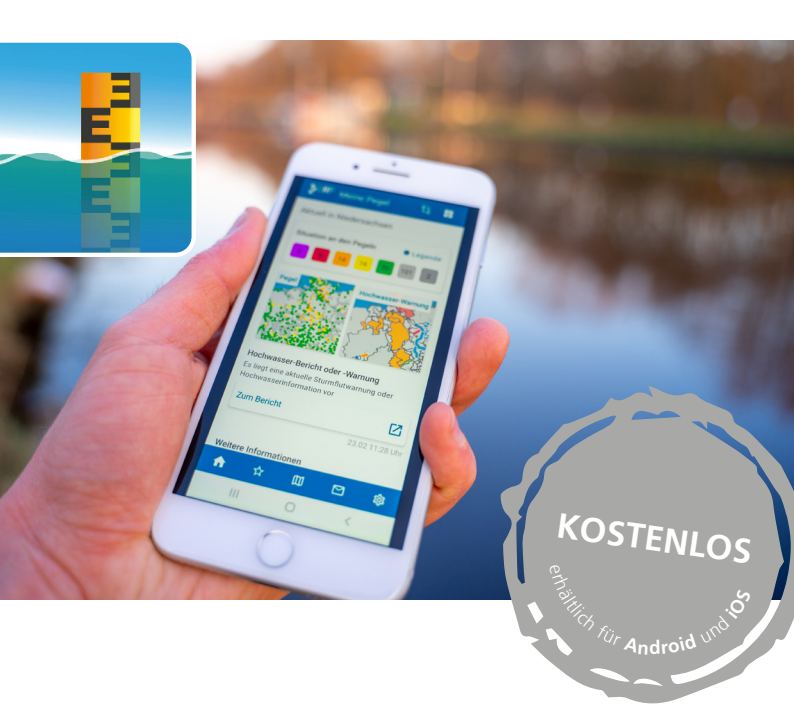

Gut informiert bei Hochwasser – mit **Meine Pegel** 

Die Wasserstands- und Hochwasser-Informations-App

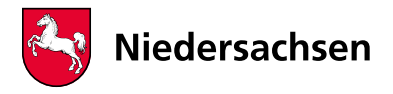

Meine Pegel ist die amtliche Wasserstands- und Hochwasser-Informations-App mit rund 3.000 Pegeln in Deutschland – ein Service von <u>www.</u> <u>hochwasserzentralen.de</u>. Mit Meine Pegel verschaffen Sie sich einen schnellen Überblick über regionale oder überregionale Hochwasserlagen in Deutschland und die Hochwasserinformationen der Bundesländer.

### Intuitiv & individuell anpassbar

Informieren Sie sich über den aktuellen Wasserstand in Ihrer Region und lassen Sie sich per **Push-Mitteilung** bei Über- oder Unterschreitung von individuell konfigurierbaren Grenzwerten kostenfrei benachrichtigen: *Meine Pegel* versendet auf Wunsch aktiv Push-Informationen zur Entwicklung an individuellen Pegeln sowie zum Hochwasserstatus in einzelnen auswählbaren Regionen und Flussabschnitten.

#### Weitere Features:

- aktuelle Wasserstände an über 3.000 Pegeln inkl. Wasserstandsganglinie.
- Favoriten-Funktion: Schnelle Übersicht über Wasserstände aller Favoriten in einer Übersichtsliste.
- regelmäßige tägliche Statusberichte zu einzelnen Pegeln oder zur überregionalen Hochwasserlage in einzelnen Bundesländern kostenfrei abonnierbar.

Meine Pegel für Android

#### Meine Pegel für iOS

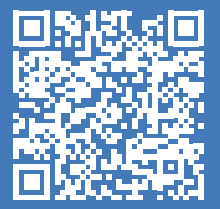

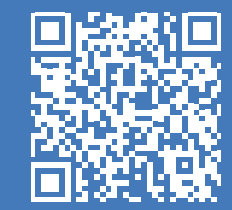

# Push-Benachrichtigungen einstellen – so geht's

## ... Statusbericht für ein Bundesland

Über den Startbildschirm, hier Übersicht Länder. Nach Auswahl des Landes auf der Deutschland-Karte lässt sich über das Menü rechts oben der jeweilige Statusbericht abbonieren (s. Abb.1), der über die aktuelle Anzahl von Pegeln mit Meldestufenüberschreitungen und vorliegende Hochwasserlageberichte informiert. Den Statusbericht erhält man täglich zu einer gewünschten Zeit.

#### ...Lagebericht regional für Einzugsgebiete und Flussabschnitte

Über den Startbildschirm, hier Kartenansicht *Hochwasser-Warnung.* Nach Auswahl des gewünschten Gebiets auf der Karte durch Klick auf den Pfeil (s. Abb. 2) die Detailseite des Warngebiets öffnen – hier den Balken bei "Warnung abonnieren" nach rechts schieben.

#### ...Wasserstandsüberschreitungen für einzelne Pegel

Über den Startbildschirm, hier Kartenansicht *Aktuelle Pegel*. Anschließend lassen sich individuelle Pegel auswählen. Über das Pegelmenü stellen Sie über "Neue individuelle Mitteilungen" die gewünschten Schwellwerte für eine Benachrichtigung ein.

Abonnierte Status- und Warnberichte sind über den Menüpunkt *Mitteilungen* (hier: Abonnements, s. Abb. 3) einsehbar.

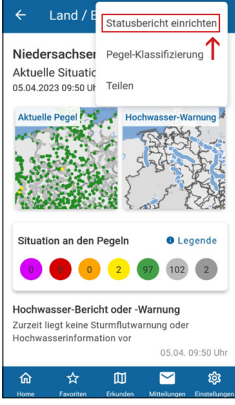

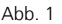

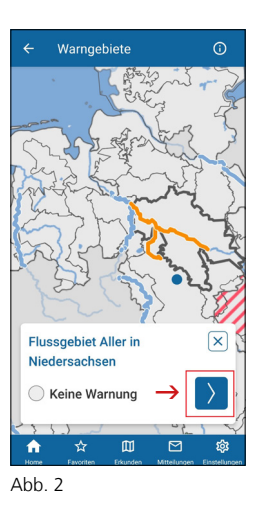

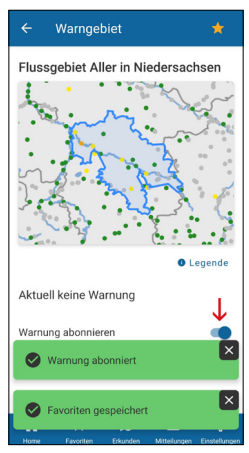

## Impressum

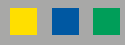

Herausgeber und Kontakt Niedersächsischer Landesbetrieb für Wasserwirtschaft, Küsten- und Naturschutz

Hochwasservorhersagezentrale Betriebsstelle Hannover-Hildesheim An der Scharlake 39 31135 Hildesheim E-Mail: HWVZ@nlwkn.niedersachsen.de www.nlwkn.niedersachsen.de

Titelbild Carsten Lippe, NLWKN

Fotos und Abbildungen Länderübergreifendes Hochwasser Portal (LHP), NLWKN

**Gestaltung** Niedersächsischer Landesbetrieb für Wasserwirtschaft, Küsten- und Naturschutz

Druck FLYERALARM GmbH Gedruckt auf 100% Recyclingpapier

**Stand** April 2023